# Welcome! Let's set up the online accounts and apps on your Android phone. This will enable your phone to report your vitals back to your health record at Mosaic.

## **Overview**

Shown below is a quick summary of the steps you'll be taking to get your Android set up properly. Each step will be covered in detail in the following pages and will guide you through the process.

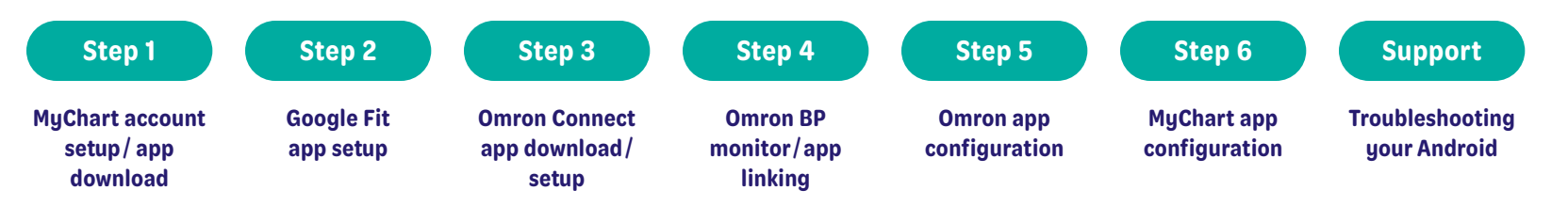

IMPORTANT: Complete the steps listed throughout this document in the order they are shown. Make sure you have completed each step before advancing to the next step in the process.

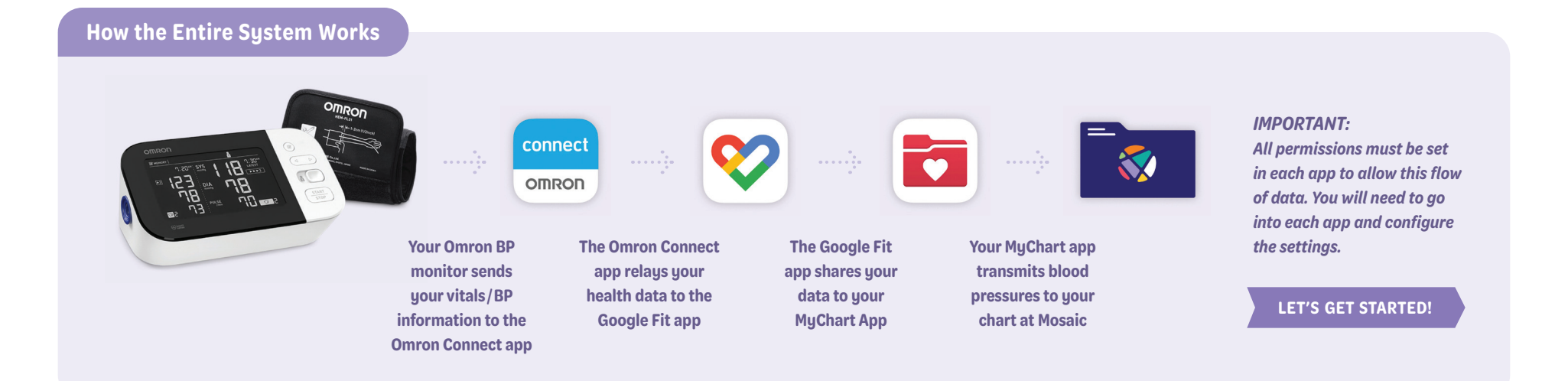

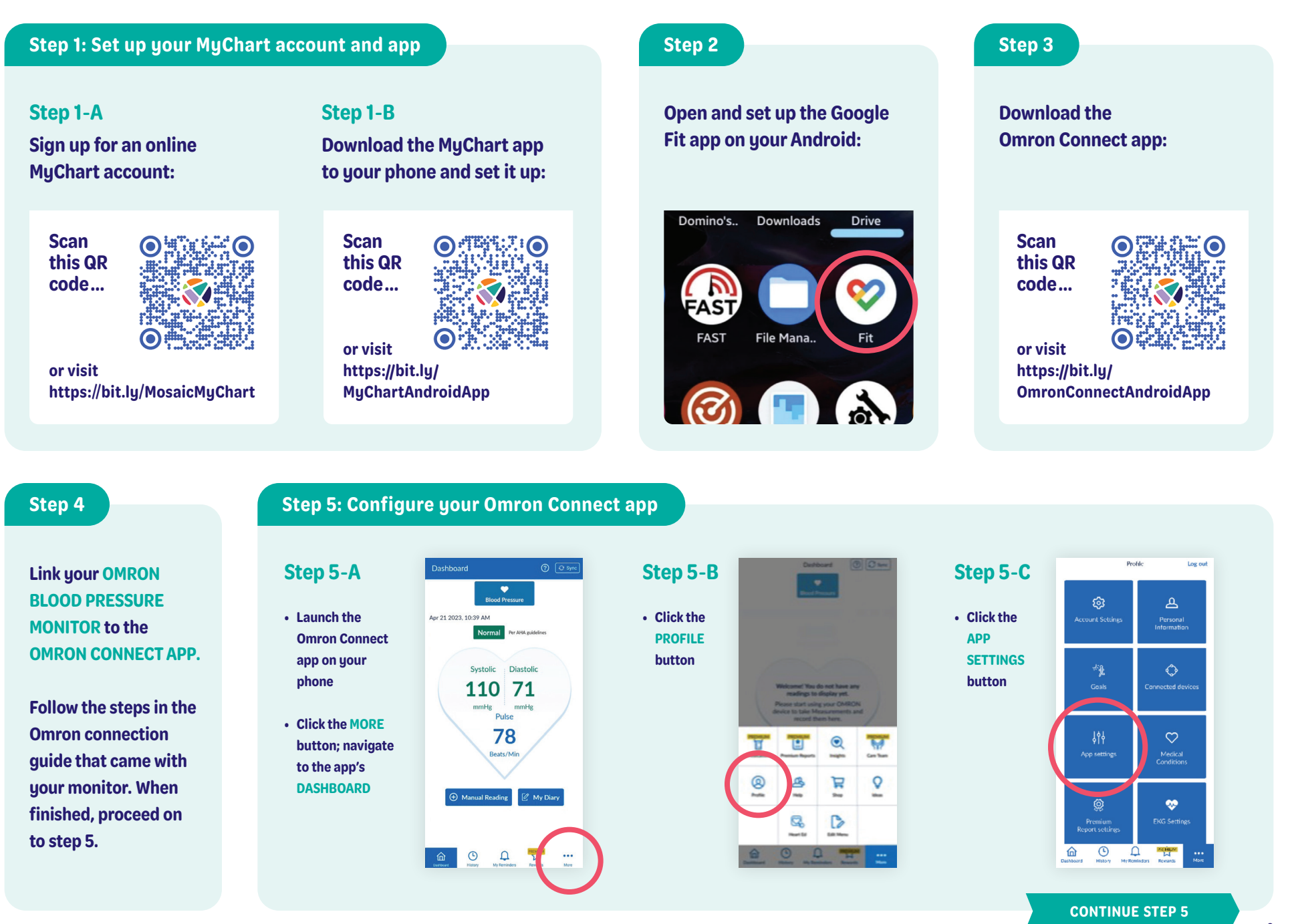

4.9.48

Q

#### Step 5: Omron Connect app, continued

#### Step 5-D

- In APP SETTINGS, scroll down to TRACKING, make sure the BLOOD PRESSURE button is toggled to the ON position
- At the bottom of the screen, under SHARE DATA WITH OTHER APPS, click the GOOGLE FIT icon
- On the following screen, click the LINK button
- If a PERMISSIONS notification
   pops up, select ALLOW

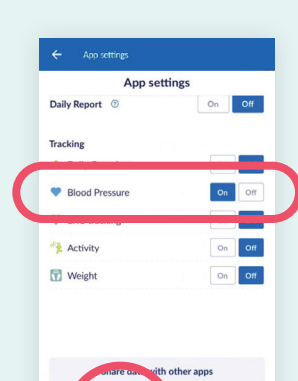

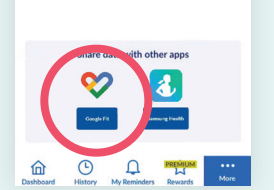

| Step 5-E                | 4:51 &     |
|-------------------------|------------|
|                         | Search     |
| On your HOME screen     |            |
| click your SETTINGS app | Amazon Goo |
|                         | SSS Groc   |
|                         | 30         |

 $\sim$ 

•

D

Ô

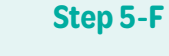

On your SETTINGS
 screen click on APPS

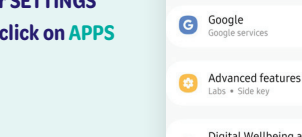

4:59 🖪

Settings

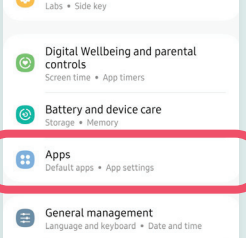

Accessibility TalkBack + Mono a

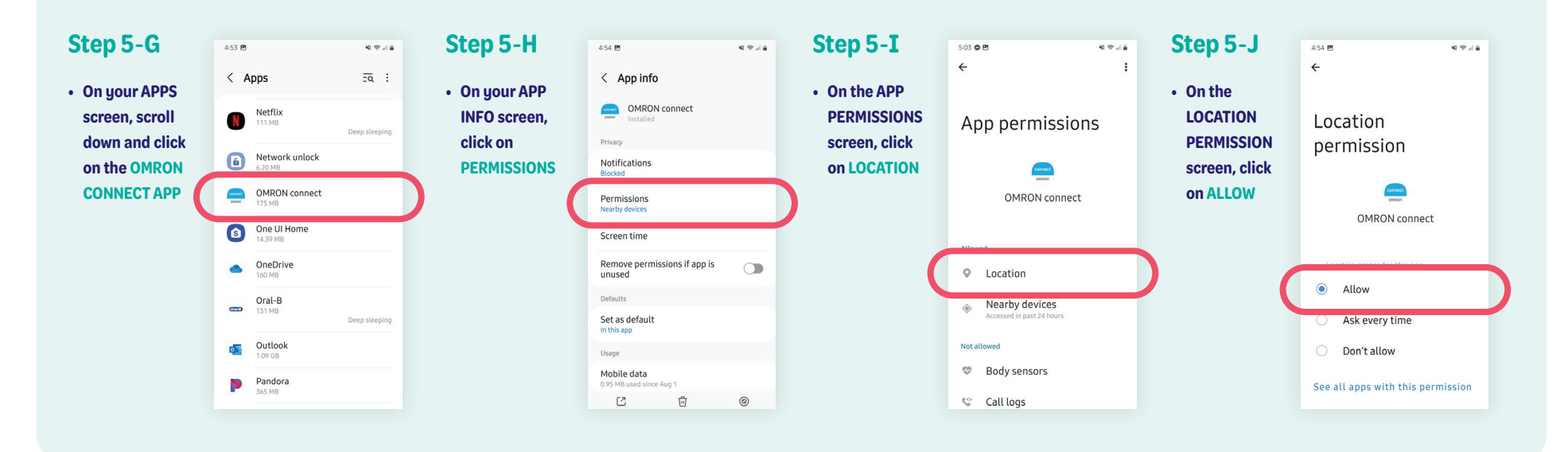

#### **Step 6: Configure MyChart app permissions for your Android**

**M** SAIC

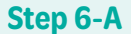

- Open the MY CHART app
- Log in to your account
   and select MENU

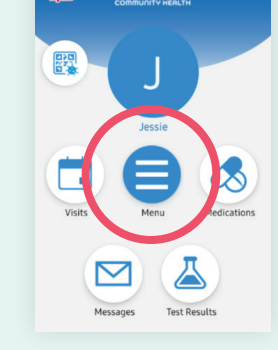

#### Step 6-B

 On the MENU screen, select TRACK MY HEALTH

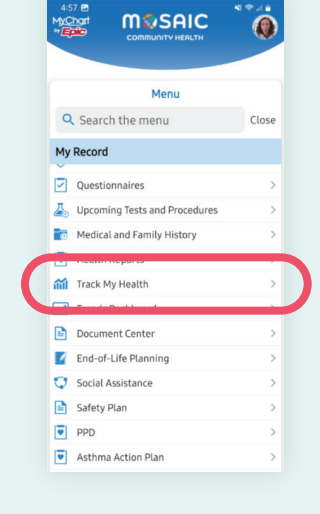

### Step 6-C

to display in the

patient's Chart.

 On the TRACK MY HEALTH screen, select CONNECT TO GOOGLE FIT

| 🐠 Tra                                                   | ack My Health                |
|---------------------------------------------------------|------------------------------|
| Active                                                  |                              |
| Pt Entered Blood                                        | Pressure                     |
| Blood Pressure, Pulse                                   |                              |
| Start Date                                              | April 21, 2023               |
| Completed                                               |                              |
| Pt Entered Blood                                        | Pressure                     |
| Blood Pressure, Pulse                                   |                              |
| Start Date                                              | December 2, 2020             |
| End Date                                                | December 7, 2020             |
| Pt Entered Blood<br>Blood Pressure, Pulse<br>Start Date | Pressure<br>December 7, 2020 |
| End Date                                                | December 10, 2020            |
| Pt Entered Blood<br>Blood Pressure, Pulse               | Pressure                     |
| Start Date                                              | December 10, 2020            |
|                                                         |                              |
| 🖻 Conr                                                  | ect to Google Fit            |
|                                                         |                              |

#### Step 6-D

- On the GOOGLE
   FIT CONNECTIONS
   screen, select SIGN
   IN WITH GOOGLE
- If a PERMISSIONS notification pops up, select ALLOW

Coope Fit Connections

 Coope Fit Connections

 When your a
 are synched
 correctly, you
 creen shoul
 look like this

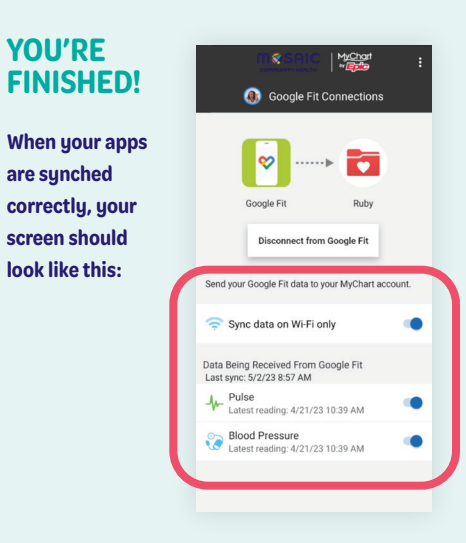

# Support: Troubleshooting your Android Note Issue It can take up to BP's are failing to show in MyChart but are showing in Omron and Google Fit.

#### **Solution**

Within the MyChart app, select DISCONNECT FROM GOOGLE FIT and then once disconnected, select SIGN IN WITH GOOGLE and follow prompts to reconnect Google Fit.

**Questions? Call us at 541-383-3005**